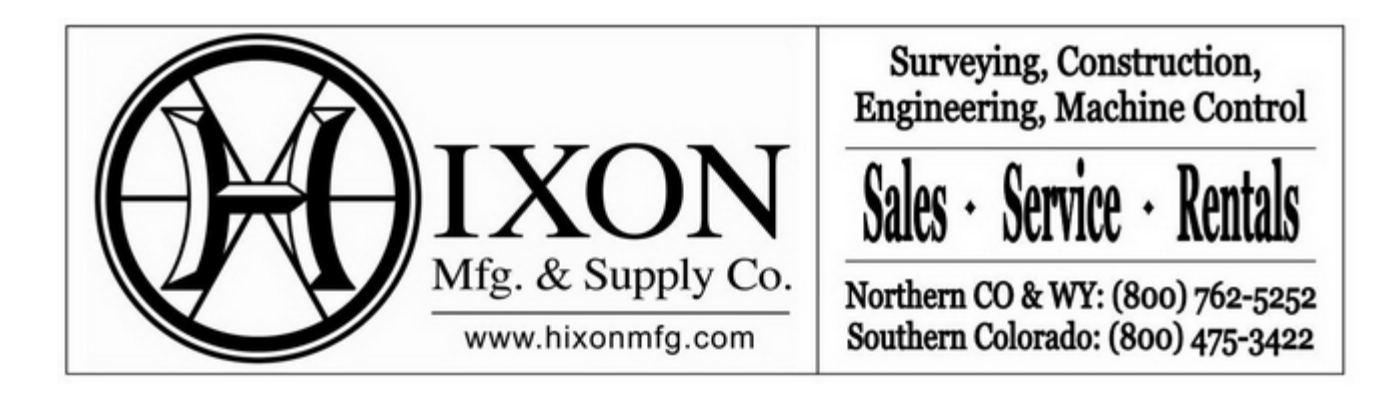

## Flo Chart Leica Captivate Hot Keys and what they do

In this Flo Chart we will be explaining what Leica CS20 Data Collection Hot Keys do for you.

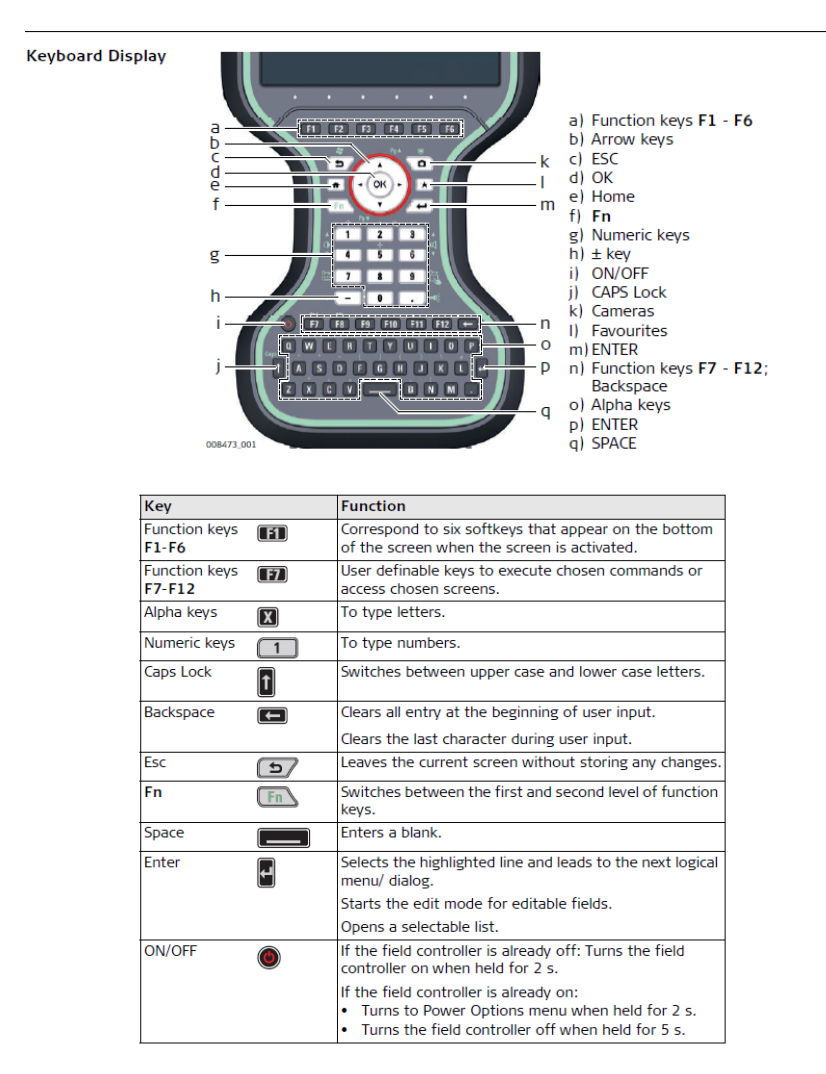

| Key        |          | Function                                                                 |
|------------|----------|--------------------------------------------------------------------------|
| Favourites | ×        | Opens the "Favourites" pop-up bubble within Leica<br>Captivate.          |
| Home       | <b>+</b> | Switches to the Windows EC7 Start Menu.                                  |
| Cameras    |          | Access the cameras.                                                      |
| Arrow keys |          | Move the focus on the screen.                                            |
| ОК 🔿 56    |          | Selects the highlighted line and leads to the next logical menu/ dialog. |
|            |          | Starts the edit mode for editable fields.                                |
|            |          | Opens a selectable list.                                                 |

## Key combinations

| Key |            | Function                                                                                                    |
|-----|------------|----------------------------------------------------------------------------------------------------|
| Fn  | + 🖉        | Hold <b>Fn</b> while pressing <b>D</b> .<br>Switch to Windows.                                                                                  |
| Fn  | + "        | Hold <b>Fn</b> while pressing <b>©</b> .<br>Take a screenshot of the current screen.                                                            |
| Fn  | + 1        | Hold <b>Fn</b> while pressing <b>m</b> .<br>Increase the screen brightness.                                                                     |
| Fn  | + 0<br>v 4 | Hold <b>Fn</b> while pressing <b>I</b> .<br>Decrease the screen brightness.                                                                     |
| Fn  | + 3        | Hold <b>Fn</b> while pressing <b>1</b> .<br>Increase the volume for acoustic warning signals, beeps<br>and keypresses on the field controller.  |
| Fn  | + ば<br>•   | Hold <b>Fn</b> while pressing <b>()</b> .<br>Decrease the volume for acoustic warning signals, beeps<br>and keypresses on the field controller. |
| Fn  | + 🚟 🔽      | Hold <b>Fn</b> while pressing <b>2</b> .<br>Lock/unlock the keyboard.                                                                           |
| Fn  | + 9 🖏      | Hold <b>Fn</b> while pressing <b>()</b> .<br>Lock/unlock the touch screen.                                                                      |
| Fn  | +          | Hold <b>Fn</b> while pressing <b></b> .<br>Turn the torch on/off.                                                                               |
| Fn  | + h4       | Hold <b>Fn</b> while pressing ▲ or ▼.<br>Switch to the previous/next page.                                                                      |

## LED Indicators

The field controller has Light  ${\bf E}{\rm mitting}~{\bf D}{\rm iode}$  indicators. They indicate the basic field controller status.

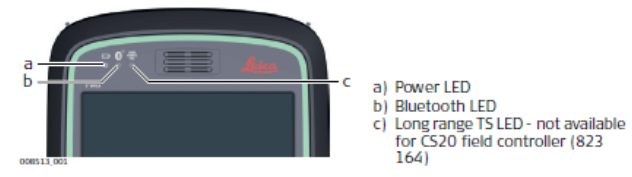

## Description of the LEDs

| LED                                                                         | LED Status        | Status of Field Controller                                                                                                    |  |
|-----------------------------------------------------------------------------|-------------------|----------------------------------------------------------------------------------------------------|--|
| Power LED                                                                   | off               | Power is off.                                                                                                    |  |
|                                                                             | green             | Power is okay.                                                                                                    |  |
|                                                                             | flashing green    | Power is okay. The battery is being charged.                                                                                                    |  |
|                                                                             | red               | Power is low. The remaining time for which<br>enough power is available depends on the use of<br>wireless modules, the temperature and the age of<br>the battery.                               |  |
|                                                                             | flashing red      | Power is low. The remaining time for which<br>enough power is available depends on the use of<br>wireless modules, the temperature and the age of<br>the battery. The battery is being charged. |  |
|                                                                             | fast flashing red | Power is very low. The battery must be charged.                                                                                                    |  |
| Bluetooth LED green Bluetooth is not connected.<br>and Long range TS<br>LED |                   | Bluetooth is not connected.                                                                                                    |  |
|                                                                             | blue              | Bluetooth is connected.                                                                                                    |  |

| Step | Action                              | Dis                                     | olay                           |
|------|-------------------------------------|-----------------------------------------|--------------------------------|
|      |                                     | └ Hot Keys & Favorites                  | • 2D<br>• 0 0 1D               |
| 1    | From the Leica Captivate Hot Keys   | GS hot keys GS Fn+hot keys GS favorites | ;                              |
|      |                                     | F7                                      | GS - Quality control           |
|      | F7. GS Quality Control sets your    | F8                                      | Data - View & edit data 🔰 🗧    |
|      | accuracy time or position(obs)      | F9                                      | GS - Start/stop RTK stream $>$ |
|      | accuracy, time, or position(obs)    | F10                                     | Data - Find next point ID $>$  |
|      | F8. Data Management, view point     | F11                                     | User - Application tools       |
|      | creates new point, or delete point. | F12                                     | General - F1 >                 |
|      |                                     |                                         |                                |
|      |                                     | ОК                                      | Page                           |
|      |                                     |                                         |                                |
| _    |                                     | └ Hot Keys & Favorites                  |                                |
| 2    | From the Leica Captivate Hot Keys   | GS hot keys GS Fn+hot keys GS favorites |                                |
|      | EQ_CS_Start/Stop DTK stroam         | F7                                      | GS - Quality control           |
|      | connects to the Leica SmartNet      | F8                                      | Data - View & edit data 🔰 🗧    |
|      | Reference Network, to give you      | F9                                      | GS - Start/stop RTK stream     |
|      | GNSS Corrections.                   | F10                                     | Data - Find next point ID $>$  |
|      |                                     | F11                                     | User - Application tools       |
|      | F10. Find Next Point ID, finds the  | F12                                     | General - F1 >                 |
|      | next point ID in your point id      |                                         |                                |
|      | listing.                            | OK                                      | Page                           |
|      |                                     |                                         |                                |
|      |                                     |                                         | 🚍 🕺 🔤 💈 2D                     |
| 3    | From the Leica Captivate Hot Keys   | GS hot keys GS En+hot keys GS favorites | ▲ 0 🚆 1D 📲 06:29am             |
| -    | From the Leice captivate from Reys  |                                         |                                |
|      | F11. User-Application Tools,        | F7                                      | CS - Quality control           |
|      | additions tools within the current  | F8                                      | Data - view & edit data        |
|      | application you are in. For         | F9                                      | GS - Start/stop KTK stream     |
|      | instance you are in stakeout, and   | F10                                     | Data - Find next point ID      |
|      | you want to find the next closest   | F11                                     | User - Application tools       |
|      | point, well instead of function F6  | F12                                     | General - F1                   |
|      | point.                              | ОК                                      | Page                           |
|      | P •                                 |                                         |                                |
|      |                                     | └ Hot Keys & Favorites                  |                                |
| 4    | From the Leica Captivate Hot Keys   | GS hot keys GS Fn+hot keys GS favorites |                                |
|      | E12 is programmed to be your        | F7                                      | GS - Quality control           |
|      | measure key. When collecting        | F8                                      | Data - View & edit data 🔰 🗧 🗧  |
|      | data just press the F12 key as this | F9                                      | GS - Start/stop RTK stream     |
|      | will keep your GPS Pole plumb as    | F10                                     | Data - Find next point ID $>$  |
|      | you are using two hands to          | F11                                     | User - Application tools $>$   |
|      | balance vs one. Think of a          | F12                                     | General - F1 >                 |
|      | steering wheel.                     |                                         |                                |
|      |                                     | OK                                      | Page                           |
|      |                                     |                                         |                                |